## Procedura di configurazione apparati presso il punto verde

La procedura indicata di seguito è in modalità "best effort". Si ricorda che il collegamento al sito **cat.eduroam.org** non è ristretto al punto verde, ma il sito è accessibile pubblicamente da qualsiasi rete, anche cellulare o casalinga. La configurazione, pertanto, può essere portata a termine ovunque.

## Procedura generale

- 1. Connettere il proprio dispositivo alla rete configura-eduroam
- 2. Si aprirà in automatico una finestra del browser che mostra una pagina di disclaimer. Seguire le istruzioni a schermo.
- Altrimenti, aprire un browser e digitare il seguente indirizzo: https://cat.eduroam.org. Cliccare sul bottone "Clicca qui per scaricare il tuo programma di installazione eduroam®"
- 4. Scegliere la propria istituzione di appartenenza. Il sito rileva automaticamente se si è all'interno della rete di Ateneo e presenta l'Università di Padova come prima scelta (l'istituzione di appartenenza è l'ente di ricerca che ha assegnato il vostro indirizzo di posta elettronica. Se la vostra istituzione non è presente nell'elenco, significa che non ha aderito al consorzio Eduroam e che non vi è possibile accedere alla rete)
- 5. In alternativa, cercare la propria istituzione e cliccare sul nome della stessa
- 6. Cliccare sul bottone "Scarica il tuo programma di installazione eduroam®". Il sito rileva il sistema operativo del dispositivo con il quale ci si sta collegando. Se il sistema operativo indicato non è stato rilevato correttamente, o se si sta scaricando il programma di installazione per un altro dispositivo, cliccare su "Scegli un altro programma di installazione da scaricare"
- 7. Scegliere il programma corretto in base al sistema operativo desiderato
- 8. Installare il programma sul vostro dispositivo, secondo la procedura indicata. Durante l'installazione verranno chieste le credenziali della posta elettronica di Ateneo (indirizzo email completo di dominio @unipd.it o @studenti.unipd.it, e password)
- 9. Alla fine dell'installazione cambiare la rete da configura-eduroam a **eduroam**

## Note specifiche per i diversi sistemi operativi

**Sistemi Windows**. Si consiglia di utilizzare il browser Firefox o una versione aggiornata di Google Chrome.

**Sistemi ChromeOS**. Seguire attentamente le istruzioni fornite dal sito cat.eduroam.org. Dopo aver scaricato il file, aprire Chrome e andare al link

chrome://net-internals/#chromeos. Cliccare sul bottone "Importa file ONC".

L'importazione è silente. Le nuove impostazioni di rete saranno aggiunte alla lista delle reti predefinite.

Sistemi MacOS e iOS. Le ultime versioni dei sistemi MacOS hanno implementato un controllo di sicurezza della navigazione per cui l'apertura in automatico della pagina di configurazione potrebbe dare un errore "The web page couldn't be loaded". Se dovesse comparire tale errore, aprire Safari e andare all'indirizzo captive.apple.com. La navigazione verrà reindirizzata al portale dal quale si potrà seguire la procedura indicata più sopra.

**Sistemi Android**. Seguire attentamente le istruzioni fornite dal sito cat.eduroam.org. **Attenzione**: prima di procedere all'installazione del file di configurazione assicurarsi di avere installata l'app **eduroamCAT**. L'applicazione è scaricabile dal Google Play Store utilizzando il link indicato nel messaggio di avvertimento che si apre sul sito cat.eduroam.org. L'applicazione poi utilizzerà il file di configurazione scaricato da CAT per creare le impostazioni necessarie. Una procedura dettagliata è reperibile in calce a questa pagina. **Attenzione**: per installare la configurazione dell'Università di Padova è obbligatorio impostare un sistema di sicurezza del telefono, come ad esempio, il PIN, la password o il

segno di accesso.

**Non cancellare l'applicazione eduroamCAT** dal dispositivo perchè servirà per la riconfigurazione del profilo ogni volta che verrà cambiata la password della posta elettronica di Ateneo.

## Istruzioni dettagliate per Android

- 1) Collegarsi alla rete configura-eduroam
- 2) Quando compare la scritta "Accedere alla rete", premere sul nome della rete
- 3) Premere **Sì/Yes** nella schermata di disclaimer. Si viene indirizzati direttamente alla pagina cat.eduroam.org
- 4) Se la pagina scompare velocemente, uscire dalle impostazioni e aprire un browser (App "Internet" o "Chrome")
- 5) Digitare l'indirizzo cat.eduroam.org
- 6) Premere sul bottone blu "Clicca qui per scaricare il tuo programma di installazione eduroam™"
- 7) Selezionare **Università di Padova** dall'elenco (dovrebbe essere la prima voce, se siete in un punto verde)
- 8) Premere sul bottone blu che indica la versione di Android installata sul vostro dispositivo. A questo punto compare una finestra di avvertimento.
- Installare l'applicazione eduroamCAT cliccando sul link a Google Play (per motivi di sicurezza, e solo nel punto verde di Palazzo del Capitanio gli altri due link sono stati disattivati)
- 10) Una volta indirizzati al Google Play Store premere su Installa
- 11) Chiudere Google Play Store e riaprire il browser alla pagina già caricata e premere su **Continua**
- 12) Premere su Scarica nella finestra di avvertimento
- 13) Una volta scaricato il profilo, premere su Apri
- 14) Si aprirà l'applicazione eduroamCAT. Premere su **Consenti** e poi su **Installa**. Premere **Sì** quando il programma chiede conferma dell'installazione

- 15) Digitare il proprio **indirizzo di posta elettronica** (**completo** di @unipd.it o di @studenti.unipd.it) nel campo **Nome Utente**. Nel campo Password digitare la password della posta elettronica di Ateneo.
- 16) Premere su Installa
- 17) Se la procedura è andata a buon fine, e una rete Eduroam è nelle vicinanze, il dispositivo si scollegherà automaticamente dalla rete configura-eduroam e si collegherà a Eduroam. Se questo non avviene, andare nelle impostazioni della rete wifi e collegarsi alla rete eduroam